# Open eBook 行動書櫃

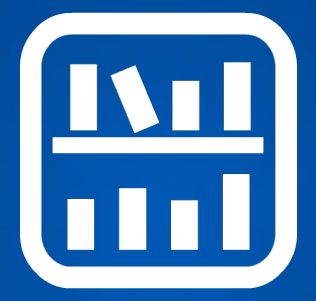

# 系統安裝手冊

文件版本:2016.10.28

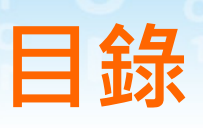

| <u> </u> | 系統簡介 |  | 3 |
|----------|------|--|---|
|----------|------|--|---|

# 二、安裝說明

eBook

ben

| 2-1 | 伺服器環境需求 4          |
|-----|--------------------|
| 2-2 | 安裝程序(Windows 伺服器)5 |
| 2-3 | 安裝程序(Linux 伺服器)9   |
| Ξ`  | 如何更新               |
| 四、  | 如何備份 13            |
| 五、  | 支援服務 14            |

- 2 -

-、系統簡介

Open eBook 行動書櫃是一套網路圖書管理與閱 讀系統,使用者可以完全在線上管理與分享電子書, 打破距離的隔閡與攜帶的限制,讓使用者可以自由 自在體驗雲端閱讀的樂趣。

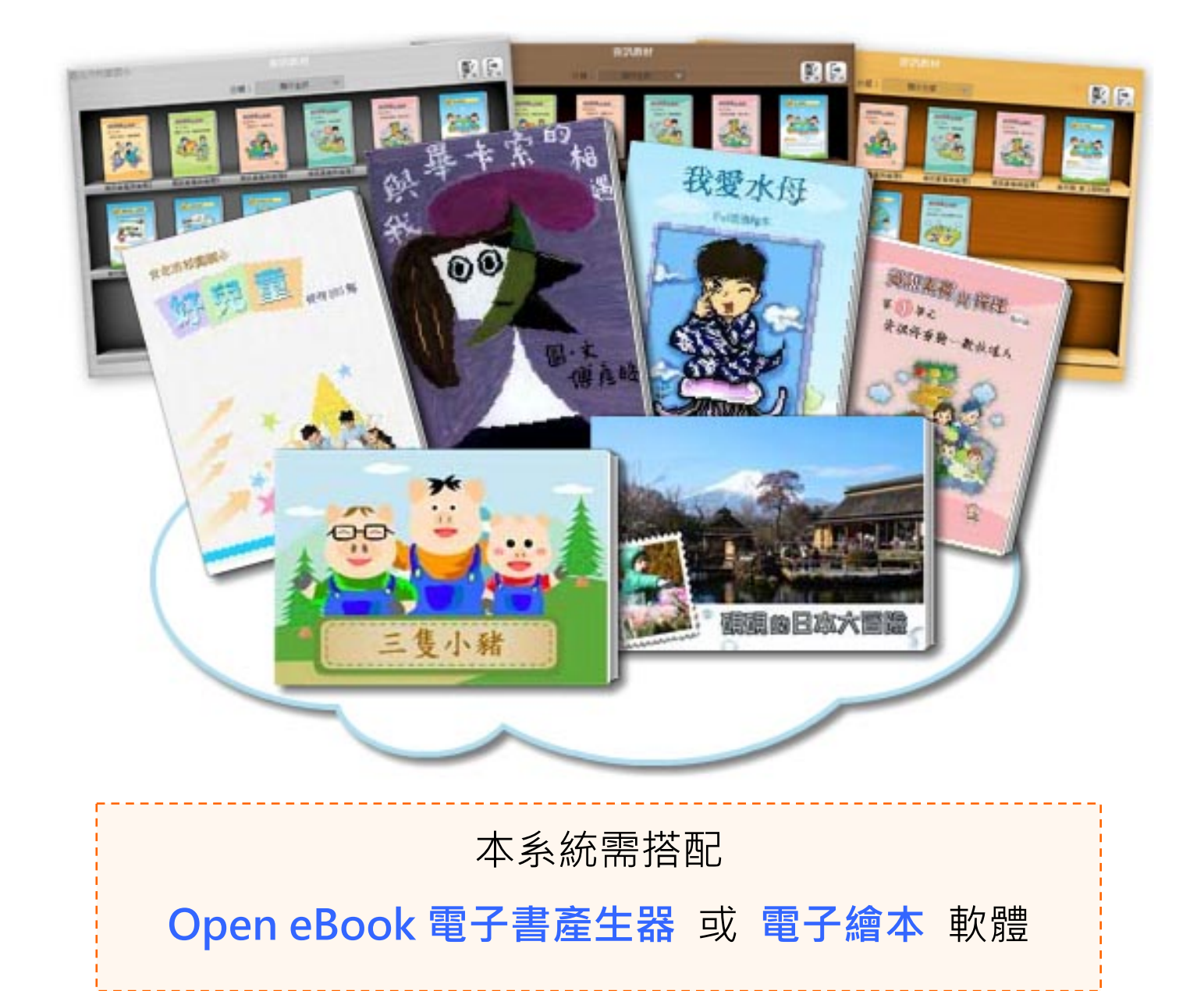

- 3 -

二、安裝說明

# 2-1、伺服器環境需求

| 建議    | windows 2012 + XAMPP 1.8.2 或  |
|-------|-------------------------------|
| 伺服器環境 | Linux (CentOS 、Fedora、Ubuntu) |
| PHP   | PHP 5.1 以上 ~ PHP 5.4 以下       |
| MySQL | MySQL 5.x                     |

# 2-2、安裝程序(Windows 伺服器)

本節以 Windows 伺服器安裝 Xampp 套件舉例。

#### 步驟-:

將 ebook 資料夾複製到您伺服器的網站資料夾。 將 ebook 目錄複製到 C:\xampp\htdocs\底下

#### 步驟二:

到 phpmyadmin 建立並匯入資料庫資料。

●打開瀏覽器·進入 http://localhost/phpmyadmin

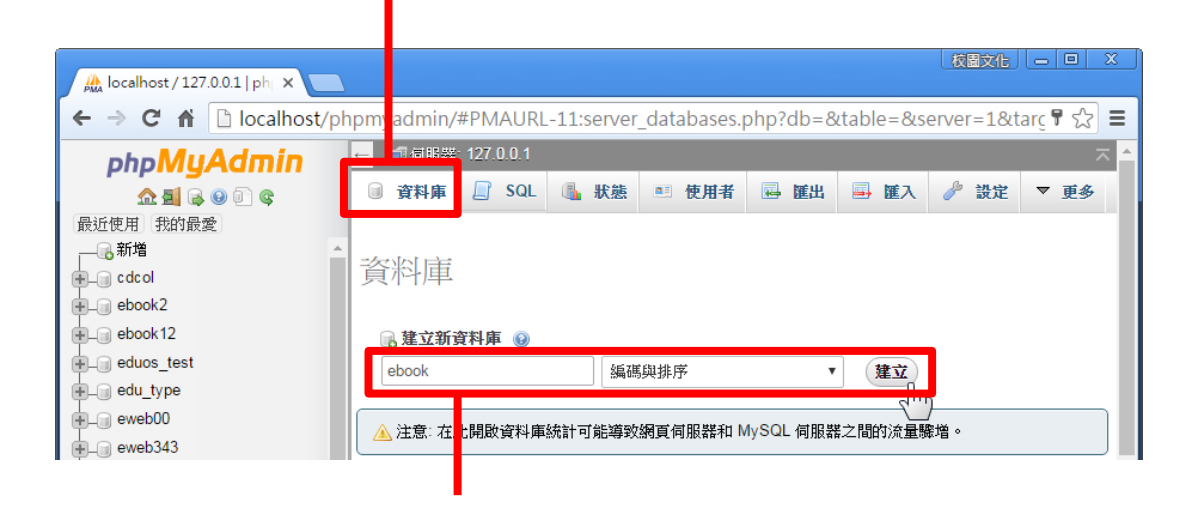

❷新建一個資料庫,名稱例如:ebook

③到 ebook 中 install 資料夾內,用文字編輯器開啟 mysql.sql,並複製所有文字內容。 ④回到 phpmyadmin,選擇 ebook 資料庫,點上方 SQL 標籤

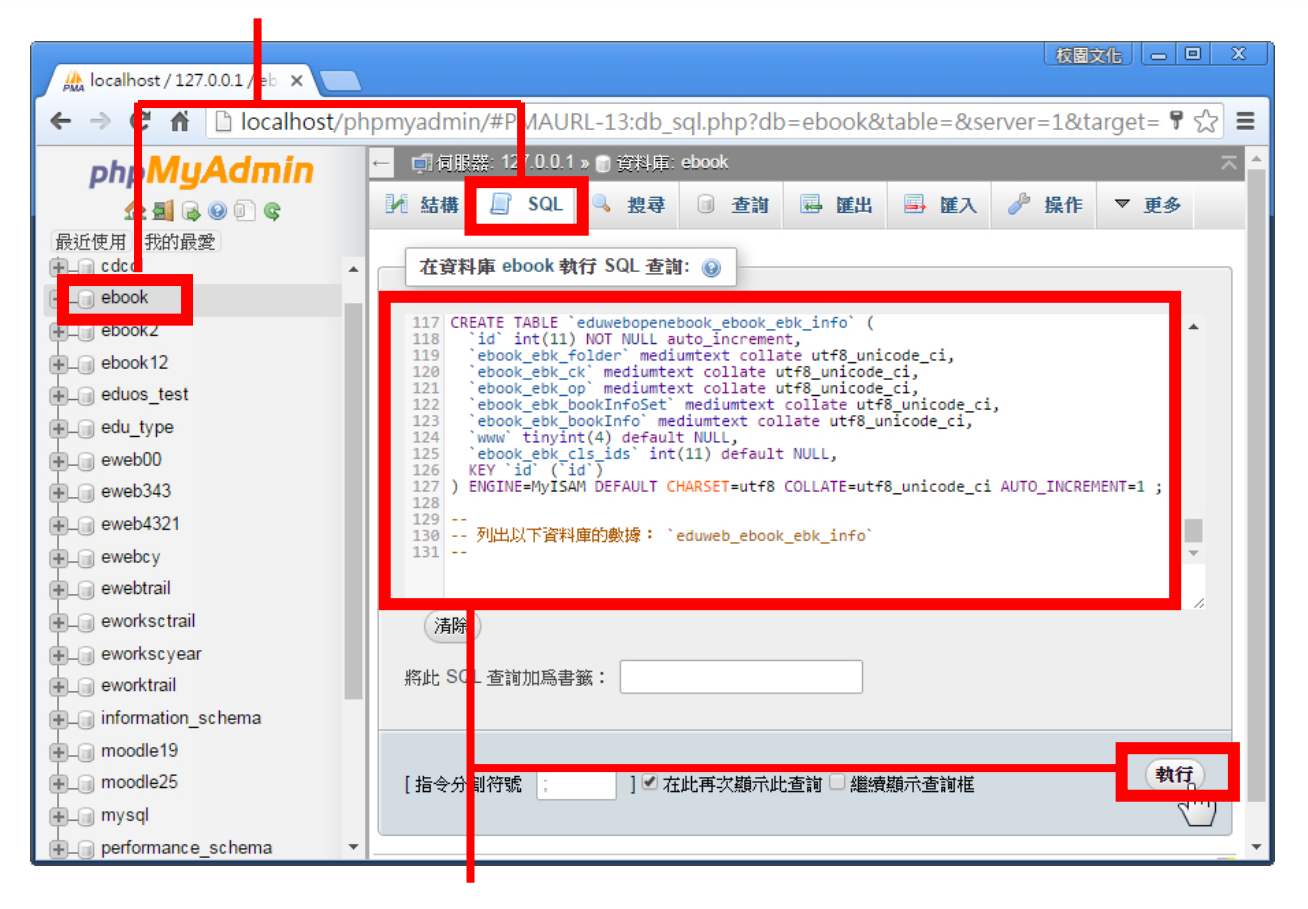

# ●在文字框中貼上內容,按執行,完成建立資料庫!

#### 步驟三:

修改 configure 設定值。

到 ebook 內開啟 configure.php,依檔案內註解修改。 舉例:

> \$openebook\_hostu = "填入 mysql 的帳號"; \$openebook\_hostp = "填入 mysql 的密碼"; \$openebook\_hostacc = "資料庫名稱";

## 步驟四:

設定 Apache 伺服器。

●開啟 httpd.conf

不同版本的 php 整合套件,該檔案所在位置可能不同, 例如在 xampp 位於 C:/xampp/apache/conf/

2確認 AllowOverride 是不是 All · 若否請改成 All ∘

<Directory "C:/xampp/htdocs/"> AllowOverride All </Directory>

#### 步驟五:

取消 .htaccess 檔案的隱藏屬性。

在 ebook 目錄內找到.htaccess 檔案,在檔案上按右鍵 > 內容, 取消勾選「隱藏」,按確定。 若看不到此檔,請進控制台>資料夾 選項>檢視>勾選「顯示隱藏的檔案, 資料夾及磁碟機」即可。

- 7 -

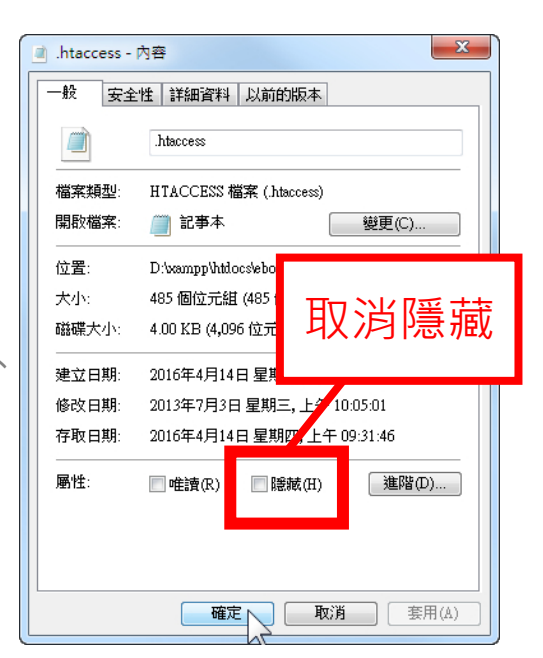

## **步驟六:** 開始使用行動書櫃。

開啟瀏覽器,前往您的行動書櫃網址如下:

http://網域名稱/ebook

畫面上顯示出 Welcome Open eBook 表示安 裝完成。

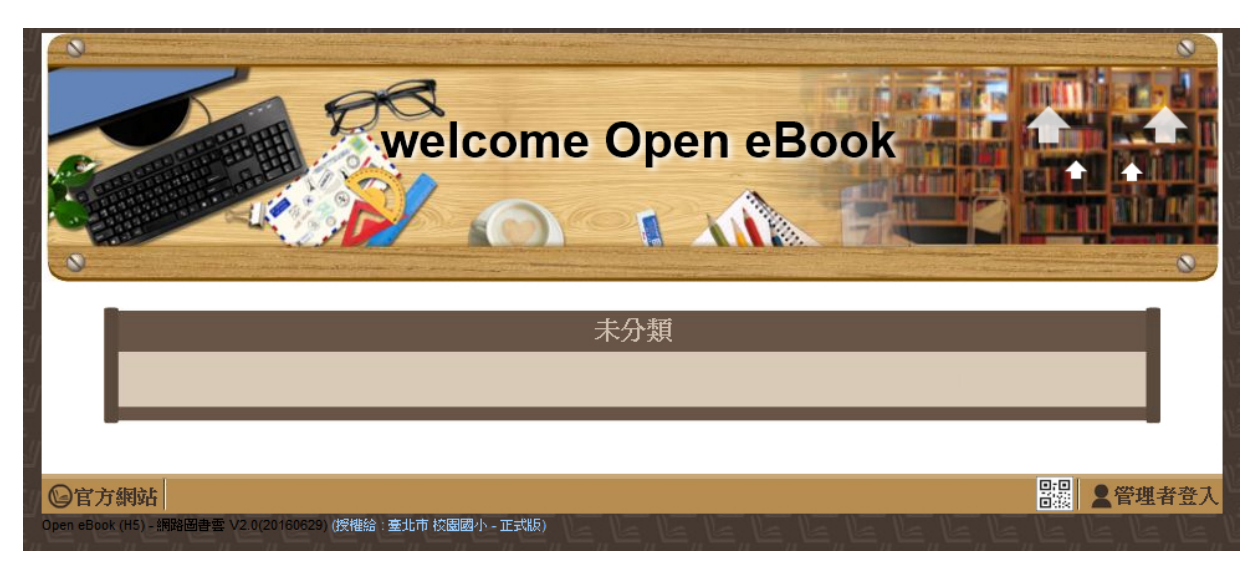

# 後台管理預設帳號/密碼為:admin/admin

2-3、安裝程序(Linux 伺服器)

#### 步驟-:

複製檔案與設定權限。

●以 CentOS 為例,將 ebook 目錄,複製到 /var/www/html/底下。

2 ebook 目錄內的 book 及 upload 資料夾請給 777 權限。

#### 步驟二:

到 phpmyadmin 建立並匯入資料庫資料。

●打開瀏覽器,進入 http://localhost/phpmyadmin

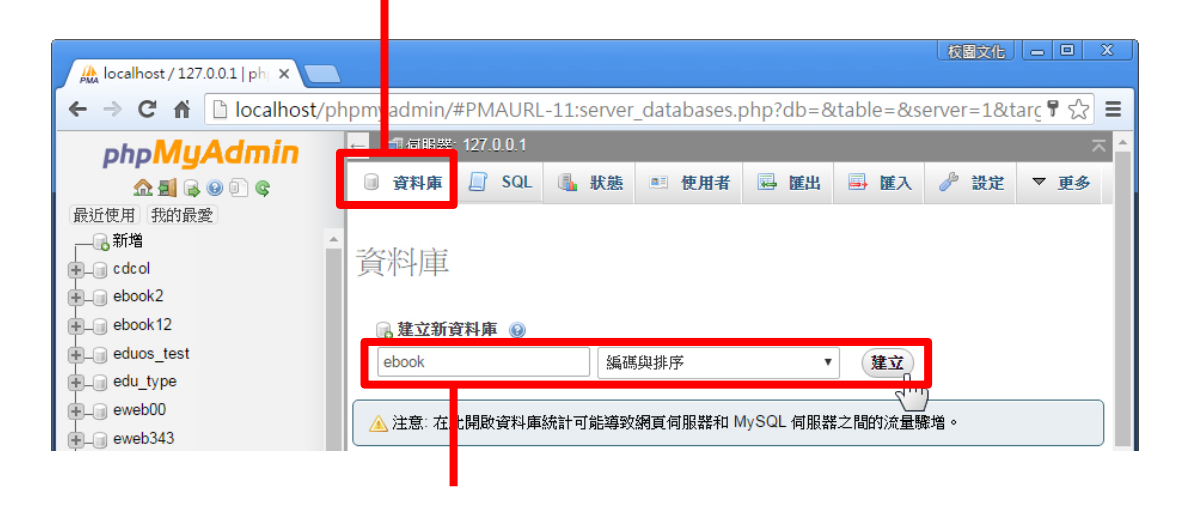

❷新建一個資料庫,名稱例如:ebook

❸到 ebook 中 install 資料夾內,用文字編輯器開啟 mysql.sql,並複製所有文字內容。

- 9 -

④回到 phpmyadmin · 選擇 ebook 資料庫 · 點上 方 SQL 標籤

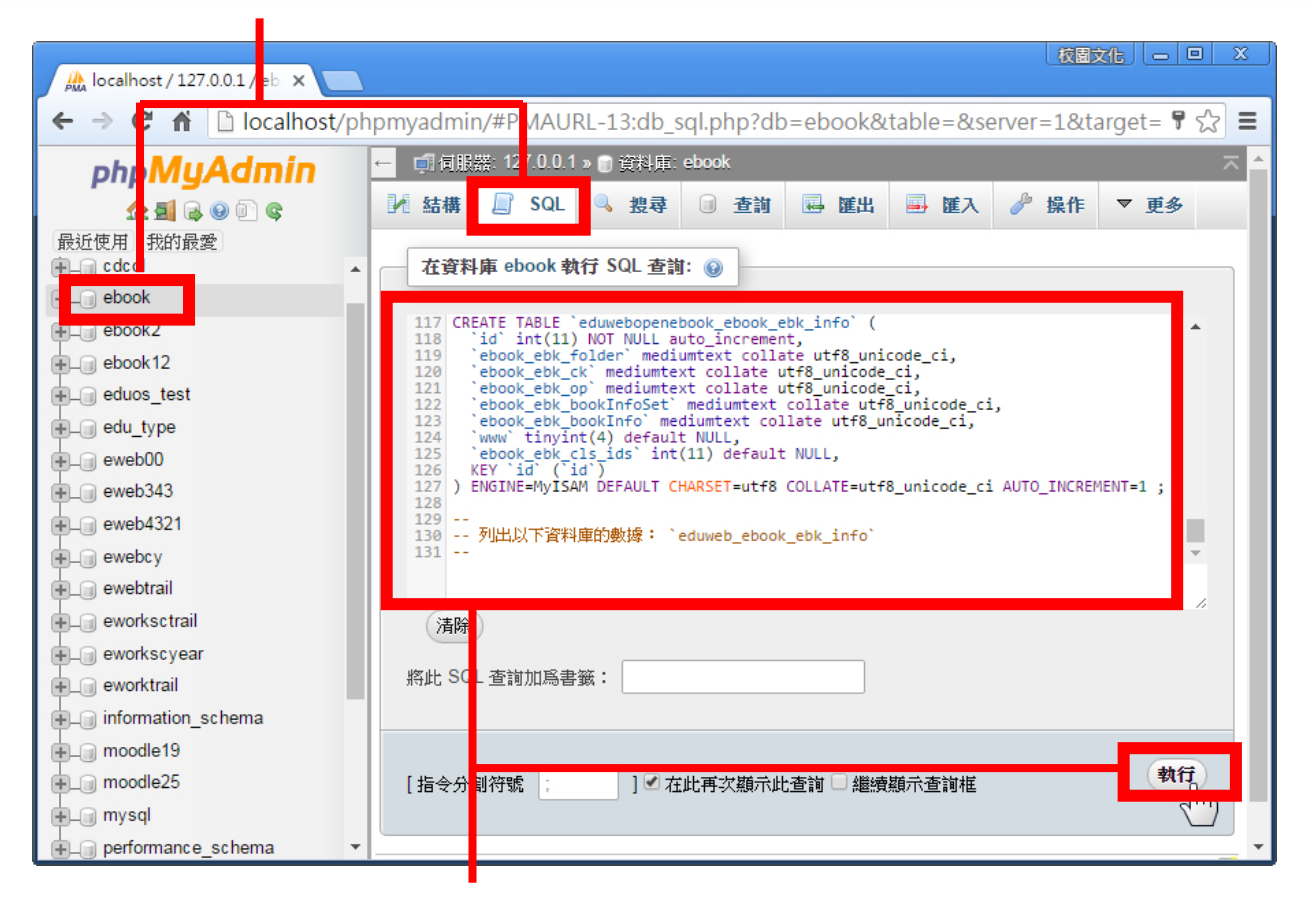

#### ●在文字框中貼上內容,按執行,完成建立資料庫!

#### 步驟三:

開啟 configure.php 檔,修改設定值。

到 ebook 目錄,開啟 configure.php 檔,依照檔案 內註解修改,例如:

\$openebook\_hostu = "填入 mysql 的帳號"; \$openebook\_hostp = "填入 mysql 的密碼"; \$openebook\_hostacc = "資料庫名稱";

# 步驟四:

設定 Apache 伺服器。

●開啟 httpd.conf

不同版本的 php 整合套件,該檔案所在位置可能不同 Ubuntu : /etc/apache2/sites-available/default Fedora : /etc/httpd/conf/httpd.conf

2確認 AllowOverride 是不是 All · 若否請改成 All ∘

<Directory "/var/www/html/"> AllowOverride All

</Directory>

#### 步驟五:

安裝 7zip。

❶下載 7zip:http://www.7-zip.org/download.html

大致上安裝的元件請參考下列:

yum install glibc.i686 libstdc++.i686

libXrender.i686 gtk2.i686 alsa-lib.i686 libXt.i686

如果您的作業系統是 64 位元的,請安裝 32 位元的元件,glibc.i686

2將 ebook 內的 7z 設定權限 2555(指令為 chmod 2555 7z)

- 11 -

#### 步驟六:

開始使用行動書櫃。

開啟瀏覽器,前往您的行動書櫃網址如下:

http://網域名稱/ebook

畫面上顯示出 Welcome Open eBook 表示安 裝完成。

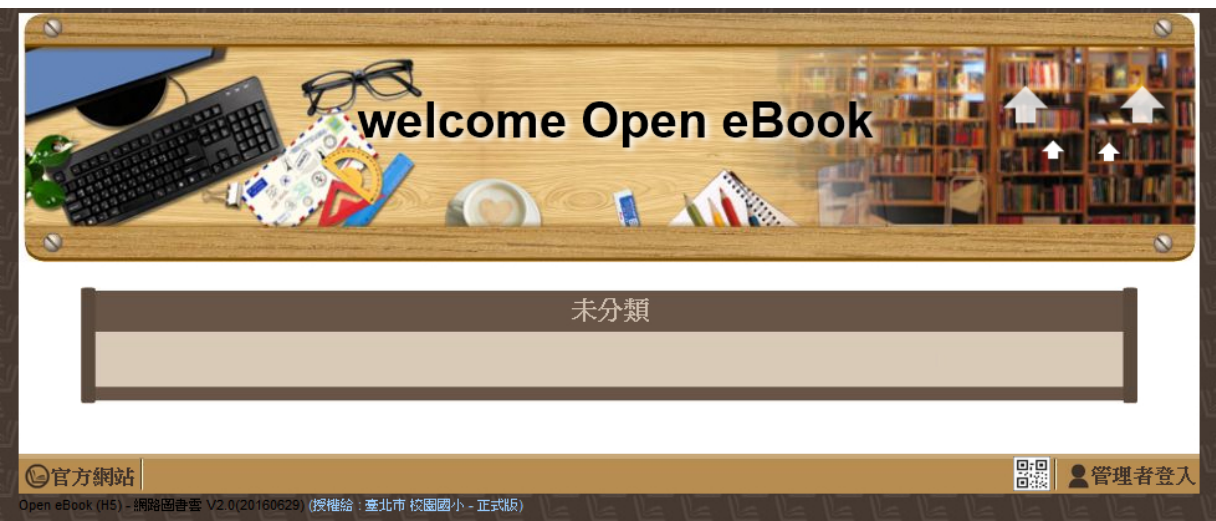

## 後台管理預設帳號/密碼為:admin/admin

# 三、如何更新

從 Open eBook 官方網站下載更新檔·依照官網說 明進行更新。http://ebook.eduweb.com.tw/

# 四、如何備份

您只需同時備份兩個資料夾:

- ebook 網站資料,例如位於:
  C:\xampp\htdocs\ebook
- 2. ebook 資料庫資料,例如位於:

C:\xampp\mysql\data\ebook

當要還原系統時,只需將此兩個資料夾還原至原目錄,即完成還原。(Linux系統請注意還原後要檢查資料夾權限是否正確開放,請參照安裝步驟。)

# 五、支援服務

### 聯絡資訊

若您對行動書櫃的使用有疑問,可以透過下列支援 服務與我們連絡,校園文化將很樂意為您解答。

校園文化聯絡電話

02-2659-8855 #27

#### 聯絡信箱

#### service@eduweb.com.tw

#### Open eBook 官方網站 (常見 Q&A)

http://ebook.eduweb.com.tw/

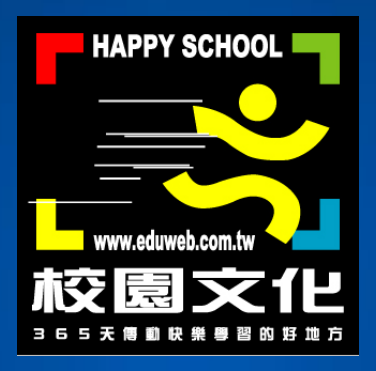

# Copyright © 2016 校園文化事業有限公司. All Rights Reserved.